# Visu-IT! - Tools in ECU Development

**Development Process** 

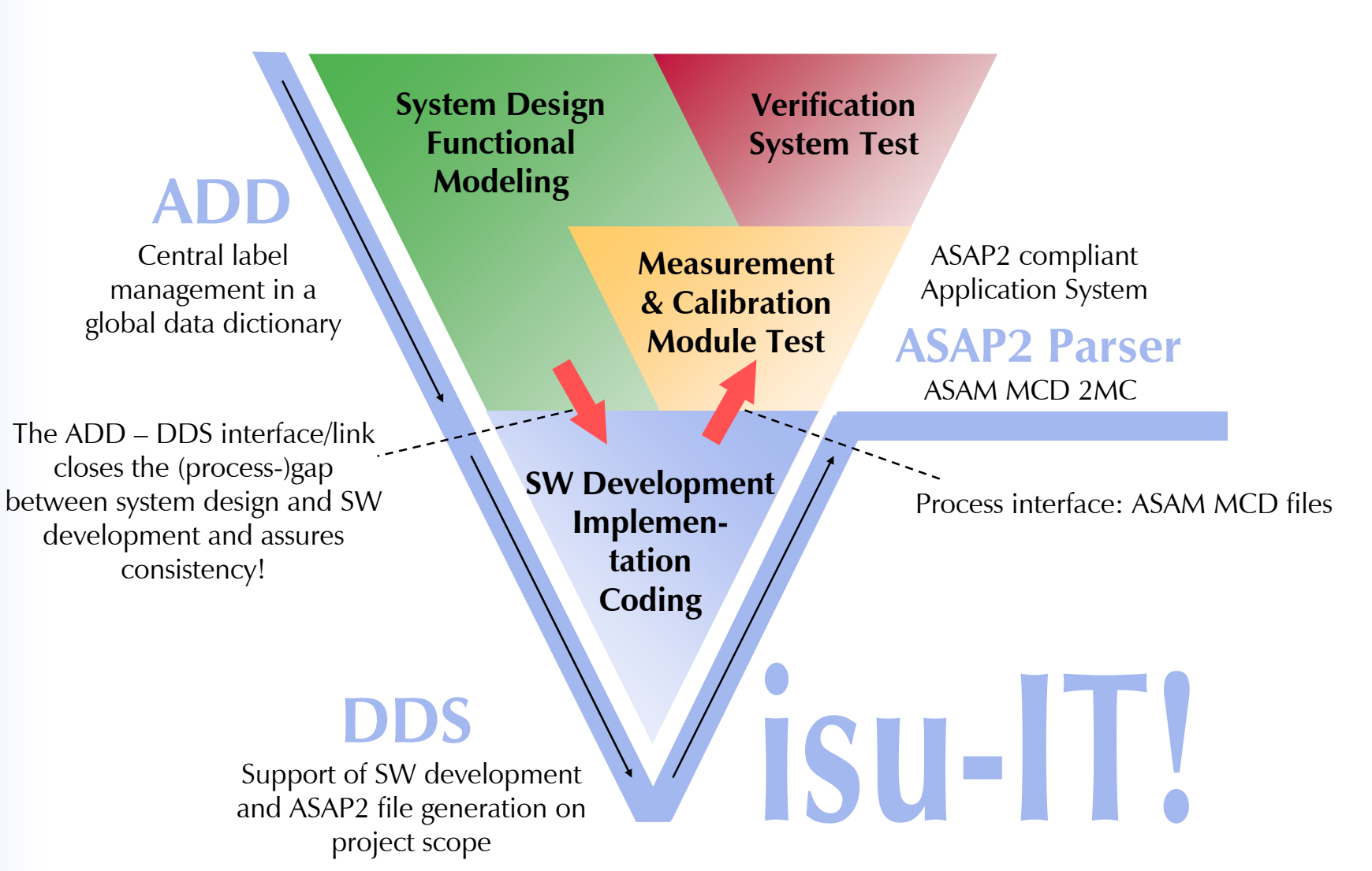

Franz Lohberger Jul-06 Page: 1

### **Visu-IT! – ECU Development Process** Process flow

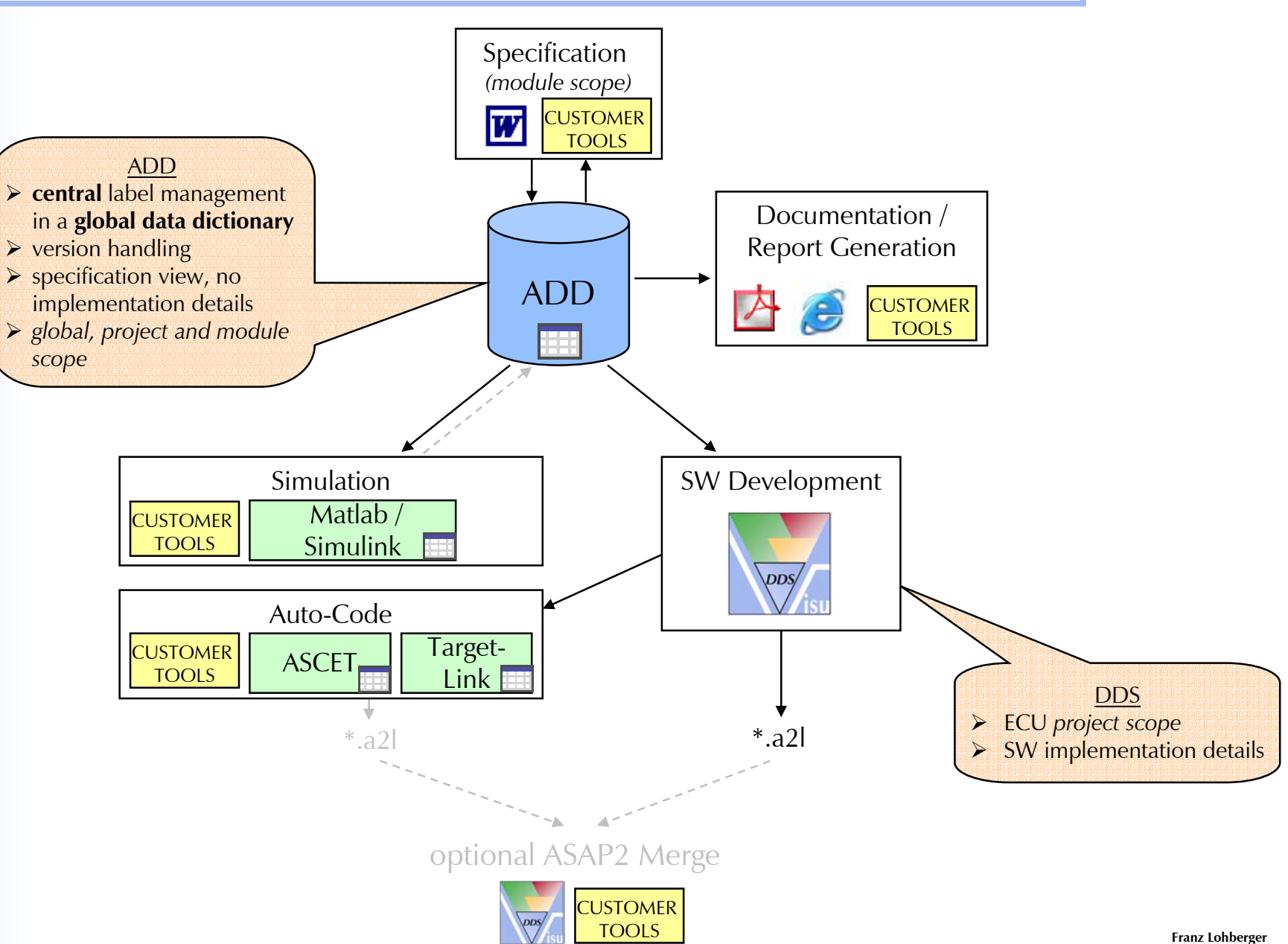

## ADD – Getting Started Starting ADD

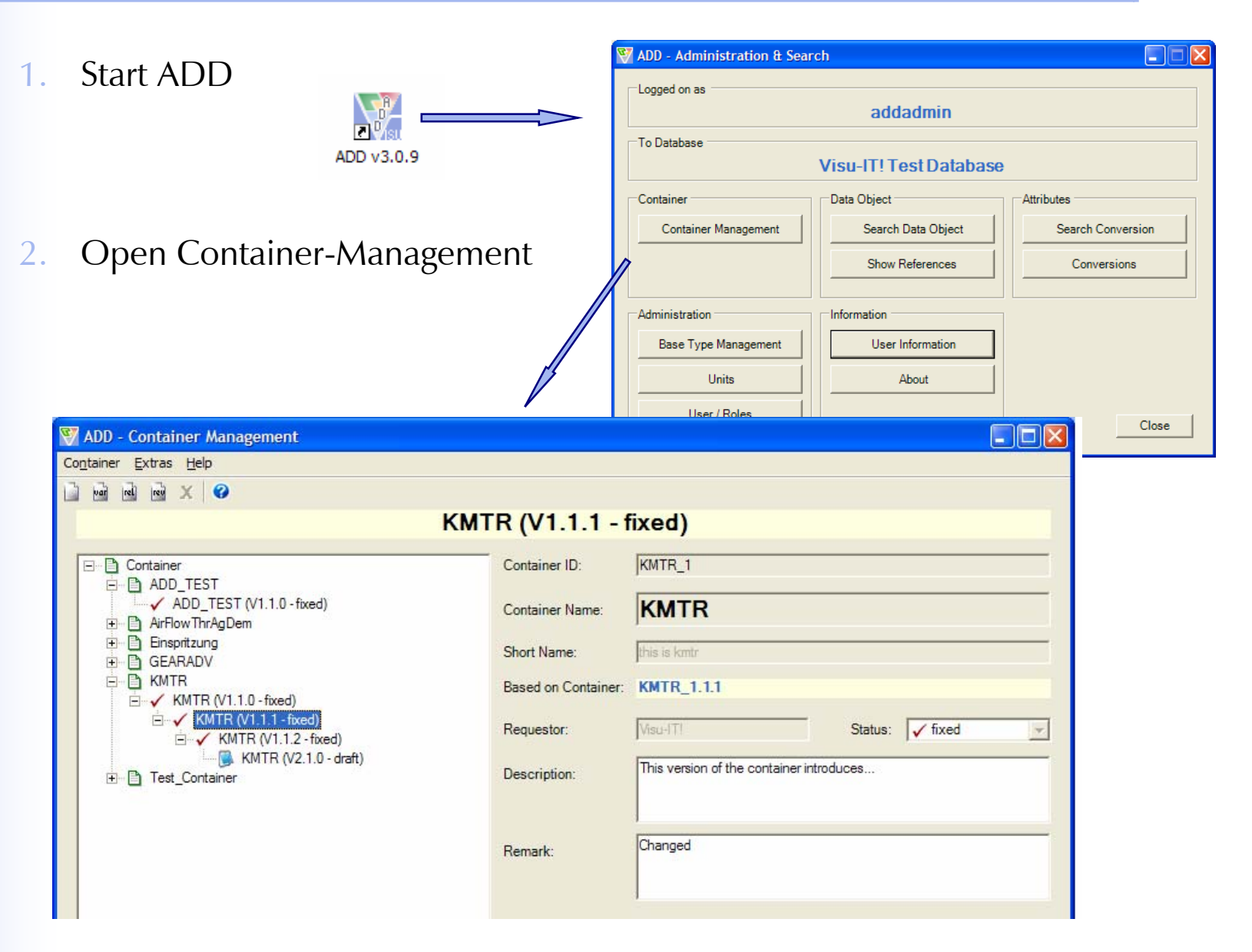

 $\circledast$  All rights with Visu- II: CmbH, also for pending patent applications. All powers of disposition, such as copying and distribution, from Visu  $\,$  II:

-IT!-

## **ADD – Getting Started** Container Management

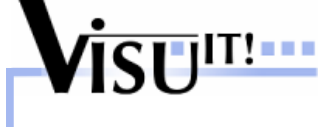

Container can be used to group a set of (calibration-)data. In ADD a **SW specification**/ **SW module** can be modeled by using a container.

ADD allows to:

- create, modify, maintain and delete containers
- create new versions and revisions of existing containers (version management)
- define different roles and lifecycles for the container management

|                                        | 💱 ADD - Container Management                                                                                                    |                     |                                          |  |  |
|----------------------------------------|----------------------------------------------------------------------------------------------------|---------------------|------------------------------------------|--|--|
|                                        | Container Extras Help                                                                                                    |                     |                                          |  |  |
|                                        |                                                                                                    |                     |                                          |  |  |
|                                        | KMTR (V1.1.1 - fixed)                                                                                                    |                     |                                          |  |  |
|                                        | □- □ Container<br>□- □ ■ ADD TEST                                                                                                    | Container ID:       | KMTR_1                                   |  |  |
| When opening a container the following | AirRow ThrAgDem  AirRow ThrAgDem  AirRow ThrAgDem  Gaspatizung  Carter Strang  Carter Strang  C | Container Name:     | KMTR                                     |  |  |
|                                        |                                                                                                    | Short Name:         | this is kmtr                             |  |  |
|                                        |                                                                                                    | Based on Container: | KMTR_1.1.1                               |  |  |
|                                        | ✓ KMTR (V1.1.1 - fixed)                                                                                                    | Requestor:          | Visu-ITI Status: 🗸 fixed                 |  |  |
|                                        | E E Test_Container                                                                                                    | Description:        | This version of the container introduces |  |  |
|                                        |                                                                                                    | Remark:             |                                          |  |  |
|                                        |                                                                                                    |                     | Changed                                  |  |  |
|                                        |                                                                                                    |                     |                                          |  |  |
|                                        |                                                                                                    |                     |                                          |  |  |

## **ADD – Getting Started** Data Objects (1)

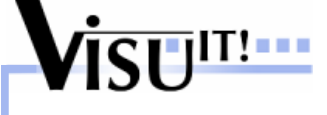

The **Interface** of the container is controlled via the tree view on the left side. The (interface-)data can be "INPUT", "OUPTUT" and "LOCAL" (optional).

| 😽 ADD - Dataobject Definition                |                                                                             |
|----------------------------------------------|-----------------------------------------------------------------------------|
| Data Object Container Print Tools Check Help |                                                                             |
| 🗋 🔦 🗴   🍇   🛲   🗷   🥝                        |                                                                             |
| Container<br>KMTR (V1 1 1 - fixed)           |                                                                             |
|                                              |                                                                             |
| ⊡È ✓ KMTR                                    | map array (1.0, fixed)                                                      |
|                                              |                                                                             |
| tdef ✓ testCDefine (1.0, fixed)              |                                                                             |
| CAL V map_array (1.0, fixed)                 |                                                                             |
| drebzabl (1.3, draft)                        | Name: map_array                                                             |
| on (1.2, fixed)                              | Display name: this is a map array                                           |
| ONL  online2 (1.0, fixed)                    | Ture                                                                        |
| □ □ □ □ □ □ □ □ □ □ □ □ □ □ □ □ □ □ □        |                                                                             |
| tdef ✓ cDefine2 (1.0, fixed)                 | Status: V fixed V                                                           |
| myOnline2 (1.1, fixed)                       | X 8                                                                         |
| 01 √ 02 (1.0, fixed)                         |                                                                             |
|                                              |                                                                             |
|                                              | SIM Data Type                                                               |
|                                              | Base Type: SLONG Y Phys. Unit: E Base Type: SLONG Y Phys. Unit: E Y         |
|                                              | Conv. Type: RationalFunction  Conv. Type: RationalFunction                  |
|                                              | Conv.: RATIONALFUNCTION_[0;1;0;0;0;1] Conv.: RATIONALFUNCTION_[0;1;0;0;0;1] |
|                                              | Formatstring: 16.3                                                          |
|                                              |                                                                             |
|                                              | AXIS Dim Avia Varrian Varrian Status Avia size SW Data Ture                 |
|                                              | X axis array V1.0 fixed 7 RATIONALFUNCTION [0:1:0:0                         |
|                                              | Y · · · · · · · · · · · · · · · · · · ·                                     |
| 1                                            |                                                                             |
|                                              |                                                                             |

## **ADD – Getting Started** Data Objects (2)

VISU<sup>IT!</sup>

Data Objects (Calibration data):

- can be of the type: MEASUREMENT, AXIS, CHARACTERISTIC and System Constant (defines)
- can have both "SIM"- (simulation, e.g. in Matlab) und "SW"- (software, e.g. in C source code) attributes
- are controlled via a configurable version management (versions, revisions)
- are managed via a configurable lifecycle management ('draft', 'simulation\_fixed', 'fixed' and 'obsolete')
  - follow a configurable user and rights management

To add further data objects to a container you can either

- search for existing data objects (see next slide)
- add/create new data objects (or a new version/revision of a data object) (see slide after next)

### ADD – Getting Started Data Objects – Search for data objects

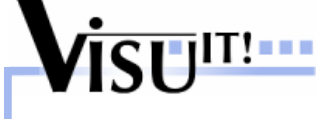

| KMTR (V2)                             | in   2   <b>2</b>                                                                                                    |                                      |                                                                                                    |                                                         |                                                                                         |
|---------------------------------------|----------------------------------------------------------------------------------------------------|--------------------------------------|----------------------------------------------------------------------------------------------------|---------------------------------------------------------|-----------------------------------------------------------------------------------------|
|                                       | MADD - Search for Data Obie                                                                                                    | cts                                  |                                                                                                    |                                                         | X                                                                                       |
|                                       | Data Object Name (Use Wildcards<br> *agmAck*<br>Display name (Use Wildcards * Ar                                                                                                    | s* And ? OR a Cou<br>nd ?)           | mma Separated List Of Keywor                                                                                    | ds)  Aut Ma Key                                         | comatically With Like<br>tch Case<br>/ Word Search<br>comatically With Like<br>tch Case |
|                                       | Type<br>↓ cDefine ↓ ↓                                                                                                    | Parameter                            | I Online                                                                                                    | <b>⊽</b> Axis                                           | 🔽 Мар                                                                                   |
| - A                                   | Data Type                                                                                                    |                                      |                                                                                                    |                                                         |                                                                                         |
| • • • • • • • • • • • • • • • • • • • | Name                                                                                                    |                                      | Phys. Unit                                                                                                    | Base Type Formats                                       | A A X                                                                                   |
|                                       | Name         Name         Image: Name         Image: Name         Image | Version 5<br>1.0 c<br>1.0 c<br>1.0 c | Phys. Unit<br>State SIM Data Type<br>draft RATIONALFUNCTION<br>draft RATIONALFUNCTION<br>draft RATIONALFUNCTION | Base Type Formats Phys. Unit [0:1 [-] [0:1 [-] [0:1 [-] | Start Search                                                                            |

Franz Lohberger Jul-06 Page: 7

## ADD – Getting Started Data Objects – Create new data objects

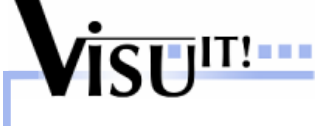

| ADD - Dataobject Definition           |                               |                                                                       |
|---------------------------------------|-------------------------------|-----------------------------------------------------------------------|
| ta Object Container Print Tools       | Check Help                    |                                                                       |
| Containe                              |                               |                                                                       |
| KMTR (V2.1.0 40)                      |                               |                                                                       |
|                                       |                               | (new definition)                                                      |
| B OUTPUT<br>RXS axis_array            | (1.1, draft)                  | Data Definition Data Object Information Languages                     |
| #def ✓ testCDefine                    | e (1.0, fixed)<br>(1.1_draft) | Container specific Information                                        |
| onL ✓ aNewOnlin                       | ne2 (1.1, fixed)              | Name: Classification: OUTPUT                                          |
| CollE_con<br>ML ✓ drehzahl (1         | ICACV_VVV (1.0, draft)        | Display name: Limits: no limits                                       |
| 01 (1.2, fixe<br>01 √ 01 (1.2, fixe   | ed)<br>0, fi 💱 VIT Name B     | uilder                                                                |
| PAR  p1 (1.0, for                     | ed)<br>Name Builder:          | Autosar 1.0  Pattern: Autosar                                         |
|                                       | Name:                         | CoME arAck                                                            |
| #def ✓ cDefine2 (<br>#def ✓ myOnline2 | (1. cc                        |                                                                       |
| onL ✓ newInputO                       | onlin<br>ed) CoME -           |                                                                       |
|                                       |                               | Phys. Unit:                                                           |
|                                       |                               | (tion V                                                               |
|                                       |                               | Abs (absolute value)<br>Abs (absolute value)<br>Ac (Air Conditioning) |
|                                       |                               | Ack (acknowledge)                                                     |
|                                       |                               | Act (actual)                                                          |
|                                       |                               | Add (additive)<br>Adh (adhesion)                                      |
|                                       |                               | Adj (adjustment)<br>Adp (adaptive)                                    |
|                                       |                               | Adv (advance (early))<br>Afl (air fuel lean)                          |
|                                       |                               | Afr (air fuel rich)                                                   |

The optional "Name Builder/Checker" component helps applying naming conventions. In the example above, the component supports the **AUTOSAR** naming convention. The component is generic and freely configurable, thus it is also possible to support customer specific naming conventions.

## ADD – Getting Started

<u>Use case:</u> Create a new function/module (1)

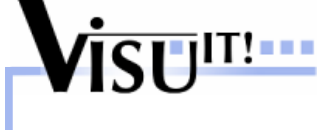

#### Steps in ADD:

- 1. Create a new container/module/specification Status: 'draft'
- 2. Define the interface of the container
  - define the INPUTs
    - -> reference existing data objects
      - e.g. select the correct ENGINE\_SPEED from the global database for your function (e.g. 32bit, etc.)
  - specify the **OUTPUT**s and **LOCAL**s
    - -> use existing data objects (from previous or related functions) and/or add new data objects

The status of the new data objects is: 'draft'

3. "Simulate" your function

Before you can simulate your function, you have to set the simulation-related attributes (SIM-attributes). After that, you can set the status of the data objects to 'simulation fixed' and export the container and the data objects to Matlab in order to simulate the functionality.

-> see http://www.visu-it.de/add, section "Interfaces & Links", section "Matlab"

## ADD – Getting Started

<u>Use case:</u> Create a new function/module (2)

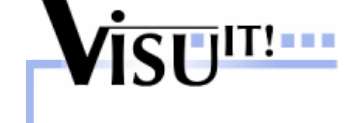

4. "Implement/code" your function Before you can create real C code, you have to set the software-related attributes (SW-attributes). After that, you can set the status of the data objects to 'fixed' and export the container and the data objects to DDS (and Ascet and TargetLink) in order to code/implement the functionality.

| Import the function into DD <sup>*</sup>       | f:\dd           | s\_d' Intents: ADD - Impe                                                 | ort a cont | tainer                     | ? 🛛                         |
|------------------------------------------------|-----------------|---------------------------------------------------------------------------|------------|----------------------------|-----------------------------|
| 😴 DDS - DDS Project, Version                   |                 | OPTIONS                                                                   | TYPES      | VALUES                     | ~                           |
| Project Filters Configuration View Window Help |                 | DDContainer                                                               | String     | KMTR2.1.0                  |                             |
| 🖹 🛱 🖬 Export Filter 🕨 🕨                        |                 | DDContainerImportMode                                                     | Choice     |                            |                             |
| Import Filter Compare/Merge                    |                 | DDProxyDefinitionsToUnit                                                  | String     | ſ                          |                             |
| Other Import ASAP2                             |                 | DDProxyAttributesToUnit                                                   | String     |                            | =                           |
| Editor Import IEEE-695 (I3E)                   |                 | InputDefinitionsAndAttributesTerUnit                                      | String     |                            |                             |
| Active Project Settings                        |                 | InstrEntitiesBasedOnProxiesToUnit                                         | String     |                            |                             |
| Application Settings ADD - Import a container  | data            | GenerateInstrEntitiesBasedOnProxies                                       | Choice     | CreationRule_ADDName       |                             |
| Import Init Values (CVX 1.0)                   |                 | GenerateFunctionBasedOnDDContainer                                        | Bool       | • Yes O No                 |                             |
|                                                | 9               | ProjectDelivery                                                           | String     |                            |                             |
|                                                | 10              | OverwriteConfigurationValues                                              | Bool       | O Yes  No                  |                             |
|                                                | 11              | KeepObsoleteDefinitions                                                   | Bool       | O Yes  No                  |                             |
|                                                | 12              | ConvertObsoleteDDProxyAttributes                                          | Bool       | OYes                       |                             |
|                                                | 13              | RemoveObsoleteDDProxyAttributes                                           | Bool       | O Yes  No                  |                             |
|                                                | 14              | SetDefaultLimits                                                          | Bool       | O Yes  No                  |                             |
| specify the name (version                      | 15              | DisplayNameExtension                                                      | String     |                            |                             |
| specify the name (version,                     | 16              | BitmaskForBooleans                                                        | Bool       | OYes No                    | ✓                           |
| revision) of the function                      | -DDCo<br>-Gener | ntainer KMTR2.1.0 -GenerateInstrEntities<br>ateFunctionBasedOnDDContainer | BasedOnPro | oxies CreationRule_ADDName | <ul> <li>N</li> </ul>       |
|                                                |                 |                                                                           | OK         | Cancel <u>Save As</u>      | <u>R</u> un Filter          |
|                                                |                 |                                                                           |            |                            | Franz<br>Jul-06<br>Page: 10 |

## ADD – Getting Started <u>Use case:</u> Create a new function/module (3)

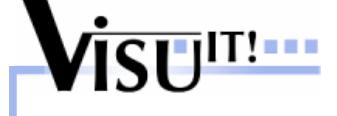

Page: 11

| 😾 DDS - DDS Project, Version                   |                                                                      |
|------------------------------------------------|----------------------------------------------------------------------|
| Project Filters Configuration View Window Help |                                                                      |
| 1 🛱 🚅 🔲 🖸 🗸 🛥 🛷 🖍 🤶 🥂                          |                                                                      |
|                                                |                                                                      |
| 😽 '~ADD_drehzahl' [online data]                |                                                                      |
| Erefor System View ▲                           | Definition Calib Init Used by Contain Sel-Lists Source Sections Desc |
| E⊷ E KMTR2.1.0                                 | Conversion: LINEAR [0, 0H] [8000, FFH]                               |
| ADD_axis_array                                 | Formatstring: Phys.Unit: [-]                                         |
| -#def myOnline2                                | Online update index:                                                 |
| ADD_newinputonine                              |                                                                      |
| ⊡- <b>tC</b> P Output                          | Flags, Attributes                                                    |
|                                                | Lower limit (hex): (phys):                                           |
| ~ADD_CoME_arAckAc                              |                                                                      |
| ADD_LOIE_concAcv                               | opper limit (riex). j (priys). j                                     |
| ~ADD_drehzahl                                  |                                                                      |
|                                                | Bit mask:                                                            |
| ADD_online2                                    |                                                                      |
| ⊕ • ttp* Local                                 |                                                                      |
|                                                | < [ ]                                                                |

<u>Note:</u> In DDS, all data objects and attributes which are defined and specified in ADD are shown in green color and are readOnly! ADD is the 'master' for these attributes.

#### 5. Container lifecycle

Similar to data objects, the container is/can be also set to 'simulation fixed' when the simulation has been successfully done. The container can be set to 'fixed' when all data objects of the container are also set to 'fixed'.

## **ADD – Getting Started**

Use case: Create a new version/revision of a function

#### Steps in ADD:

- 1. Create a new version/revision of an existing container Status: 'draft'
- 2. Define the (new) interface of the container, add new data objects, remove obsolete data objects, create new versions/revisions of existing data objects etc. Note: When only a new revision of the container is created, some modifications are not allowed.

#### 3. "Simulate" your function ...identical to the use case "Create a new function/module"

4. "Implement/code" your function

...identical to the use case "Create a new function/module" Note that DDS provides a smart "Upgrade" mechanism!

#### 5. Container lifecycle

...identical to the use case "Create a new function/module"